# 2.1 Cel ćwiczenia

Celem ćwiczenia jest **zapoznanie** się z działaniem sieci przełączanej w **porównaniu** z siecią współdzieloną technologii Ethernet. Cel ten zostanie uzyskany poprzez porównanie następujących przypadków:

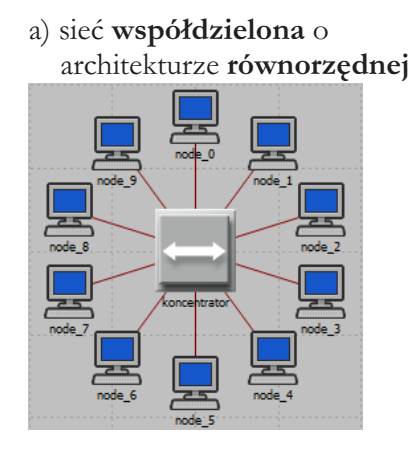

c) sieć **współdzielona** o architekturze **klient-serwer** 

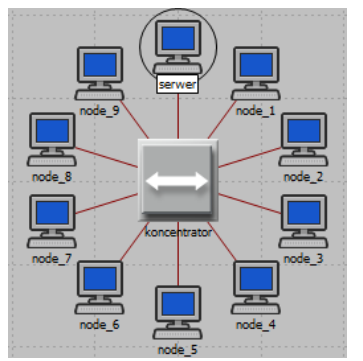

b) sieć **przełączana** o architekturze **równorzędnej** 

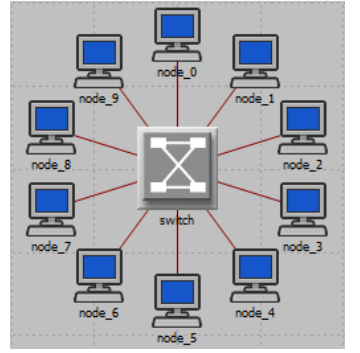

d) sieć **przełączana** o architekturze **klient-serwer** 

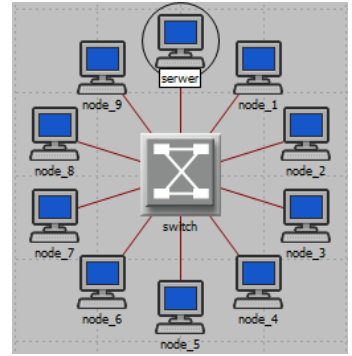

# 2.2 Przebieg ćwiczenia

### 2.2.1 Scenariusz 1 - koncentrator - sieć równorzędna

W programie tworzymy nowy projekt podając dowolną nazwę projektu oraz podając nazwę scenariusza: *koncentrator siec rownorzedna*.

Wybieramy standardowo pusty scenariusz o rozmiarze: Office 100 x 100 m.

Następnie w odróżnieniu od ćwiczenia pierwszego zaznaczamy technologie ethernet oraz ethernet\_adv:

|                                         | Startup Wizard: S | Select Technologies | x |
|-----------------------------------------|-------------------|---------------------|---|
| Select the technologies you will use in | Model Family      | Include?            |   |
| your network.                           | Equipe            | No                  |   |
|                                         | ethcoax           | No                  |   |
|                                         | ethemet           | Yes                 |   |
|                                         | ethemet_advanced  | Yes                 |   |

Po zakończeniu kreatora tworzymy sieć (**Topology**  $\rightarrow$  **Rapid Configuration**  $\rightarrow$  **Star**  $\rightarrow$  **Next...**), w której wybieramy koncentrator **ethernet\_128\_hub\_adv**, stacje robocze **ethernet\_station\_adv** oraz połączenie 10BaseT.

W przypadku tego ćwiczenia każda z grup (lub osób pracujących samemu) powinna wybrać różną liczbę komputerów, podając za X jedną z następujących wartości: 2, 4, 8, 12, 16, 24, 32, 48, 64, 80, 96, 112, 128:

| 📕 Rapid Configuration: Star                                                                                 |  |
|----------------------------------------------------------------------------------------------------|--|
| Models Center node model: ethemet 128_hub_ai  Periphery node model: ethemet_station_ad  Link model: 10BaseT |  |
| Placement           Center           X:         0           Y:         0                                    |  |
| Select Models QK Cancel                                                                                     |  |

Następnie zaznaczamy wszystkie stacje (po wybraniu jednej wybieramy **Select Similiar Nodes**) i zmieniamy im atrybuty na następujące: On State Time na constant(1000), Off State Time na constant(0), Interrival Time na exponential(0.005) oraz Packet Size na constatnt(1000). Pamiętamy aby zaznaczyć opcję Apply to selected objetcs:

| 🗂 (node_0) Attributes 🛛 🗖 🗙                                                                          |                                                                          |  |
|----------------------------------------------------------------------------------------------------|--------------------------------------------------------------------------|--|
| Type: station                                                                                        |                                                                          |  |
| Attribute                                                                                            | Value 🔺                                                                  |  |
| (?) - creation source                                                                                | Rapid Configuration                                                      |  |
| Creation timestamp                                                                                   | 08:46:15 Oct 14 2016                                                     |  |
| Creation data                                                                                        |                                                                          |  |
| Iabel color                                                                                          | black                                                                    |  |
| Ethemet                                                                                              |                                                                          |  |
| Highest Destination Address                                                                          | Maximum Dest Address                                                     |  |
| Contraction Address                                                                                  | Minimum Dest Address                                                     |  |
| Traffic Generation Parameters                                                                        | ()                                                                       |  |
| ③ Start Time (seconds)                                                                               | constant (5.0)                                                           |  |
| ON State Time (seconds)                                                                              | constant (1000)                                                          |  |
| OFF State Time (seconds)                                                                             | constant (0)                                                             |  |
| Packet Generation Arguments                                                                          | ()                                                                       |  |
| (?) Interarrival Time (seconds)                                                                      | exponential (0.005)                                                      |  |
| Packet Size (bytes)                                                                                  | constant (1000)                                                          |  |
| Segmentation Size (bytes)                                                                            | No Segmentation                                                          |  |
| Stop Time (seconds)                                                                                  | Never                                                                    |  |
| Extended Attrs. Model Details Object Documentation                                                   |                                                                          |  |
| ( ( ) ( ) ( ) ( ) ( ) ( ) ( ) ( ) ( ) (                                                              | <u>Filter</u>                                                            |  |
| Match: Look in:<br>C Exact I Names<br>C Substring IV Values<br>C RegEx IV Possible values<br>IV Tags | I     Advanced       I     Apply to selected objects       OK     Cancel |  |

Po zastosowaniu zmian, należy zmienić nazwę urządzenia sprzęgającego (głównego węzła) na koncentrator.

Ustawić parametry statystyk symulacji ( $DES \rightarrow Choose Individual Statistics$ ) wybierajcą następujące elementy:

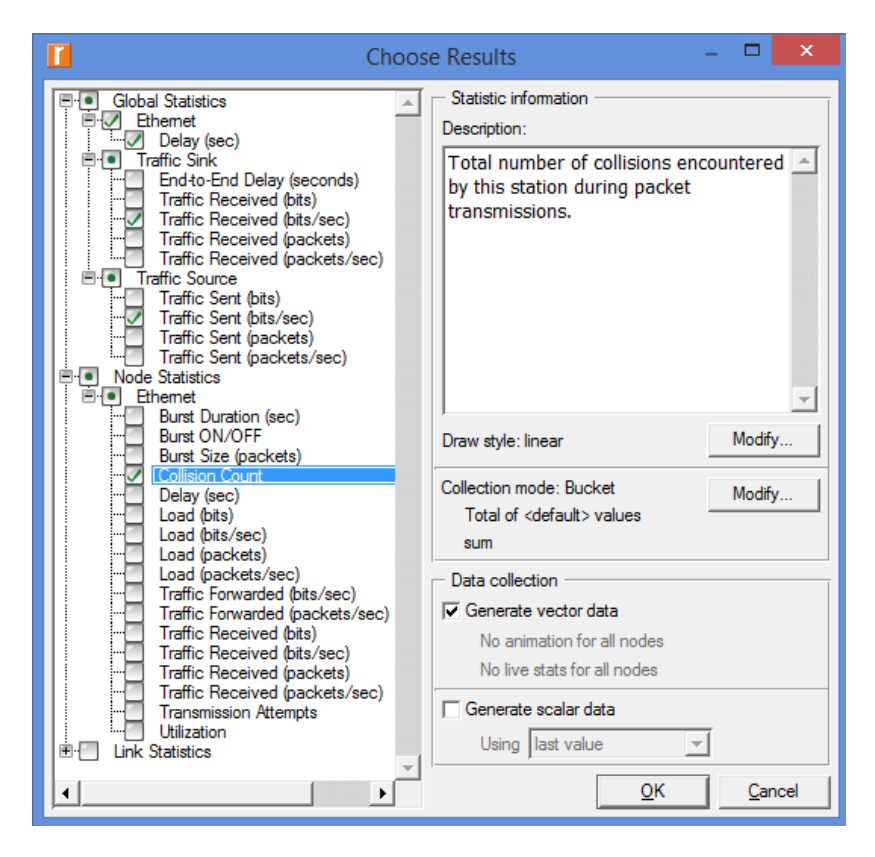

Ustawić parametry symulacji (**czas: 200 sekund**) i je wykonać (**DES** → **Configure/Run Discrete Event Simu-lations**):

| II Simulatio                                                                                                    | n Execution: lab02-koncentrato                     | r siec rownorzedna | - 🗆 🗙                                      |
|----------------------------------------------------------------------------------------------------|----------------------------------------------------|--------------------|--------------------------------------------|
| Simulation progress<br>Simulation<br>Simulated Time: 3m 20s Events: 25,479,225<br>Speed: Average: 3,632,106 events/sec. Current: - eve | on Completed.<br>DES Log: 201 entries<br>ents/sec. | Elapsed time<br>7s | Estimated remaining time                   |
| Progress Info Next Steps                                                                                                    |                                                    |                    |                                            |
| Current Simulation Speed (events/s<br>Average Simulation Speed (events/<br>4,000,000                                                   | Memory Usage (MB) 150 100 50 0                     |                    |                                            |
| 0 1<br>0 200<br>Simulated Time (seconds)                                                                                               | 0 50                                               | 1<br>100           | l l<br>150 200<br>Simulated Time (seconds) |
|                                                                                                    |                                                    |                    | •                                          |
| Simulation Console                                                                                                    |                                                    | Pause <u>S</u> top | <u>C</u> lose <u>H</u> elp                 |

### 2.2.2 Scenariusz 2 - przełącznik - sieć równorzędna

Scenariusz ten tworzymy duplikując scenariusz 1 (**Scenarios**  $\rightarrow$  **Duplicate Scenario...**) i nadając mu nazwę: *przelacznik siec rownorzedna*.

Jedyne co należy zrobić to zmienić nazwę (na **switch**) i typ węzła głównego:

| (koncentrator)                              | ) Attributes 🛛 🗖 🗙           |
|---------------------------------------------|------------------------------|
| Type: hub                                   |                              |
| Attribute                                   | Value                        |
| 🕐 🕆 name                                    | switch                       |
| • model                                     | ethemet128_switch_adv        |
| • x position                                | Application Config           |
| y position                                  | CS_5000_3s_e24_fe2_fe12      |
| Threshold                                   | ethemet 128_nub_adv          |
| icon name                                   | ethemet16_bridge             |
| Creation source                             | ethemet16_bridge_adv         |
| Creation timestamp                          | ethemet 16 bub               |
| Creation data                               | ethemet16_hub_adv            |
| Iabel color                                 | ethemet16_layer4_switch      |
| ⑦   Bridge Parameters                       | ethemet 16_layer4_switch_adv |
| Ethemet                                     | ethemet 16 switch            |
| LACP System Priority                        | ethemet16_switch_adv         |
| ③    Switch Port Configuration (128 Rows)   | ethemet16_switch_int         |
| ③ E Switch Port Group Configuration         | ethemet2 bridge adv          |
| VLAN Parameters                             | ethemet2_bridge_int          |
|                                             | ethemet32_hub_adv            |
| Extended Attrs. Model Details Object Docume | ethemet32_switch             |
|                                             | ethemet4_bridge_int          |
|                                             | ethemet4_hub_adv             |
| Match: Look in:                             | ethemet4_switch_adv          |
| C Exact V Names                             | ✓ Ad <u>v</u> anced          |
| C RegEx III Possible values                 | Apply to selected objects    |
|                                             | OK Cancel                    |

Po zastosowaniu zmian, ikona reprezentująca węzeł główny powinna się zmienić:

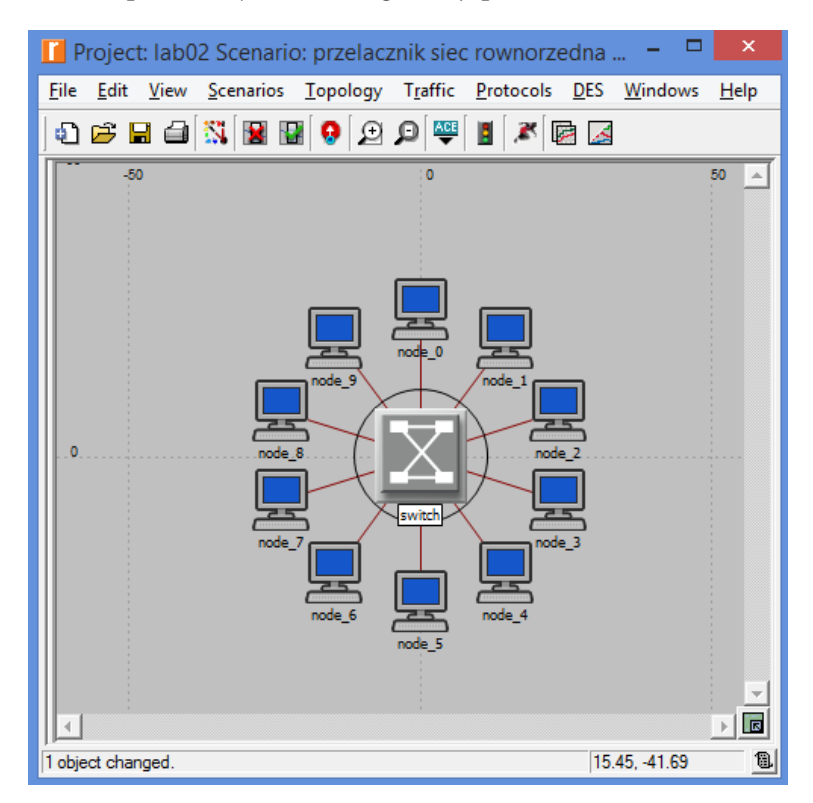

Aby zakończyć działanie z tym scenariuszem należy wykonać symulacje dla czasu 200 sekund.

#### 2.2.3 Scenariusz 3 - koncentrator - sieć klient-serwer

Scenariusz ten tworzymy duplikując scenariusz 1, aby do niego wrócić należy użyć opcji (**Scenarios** → **Switch To Scenario...**)

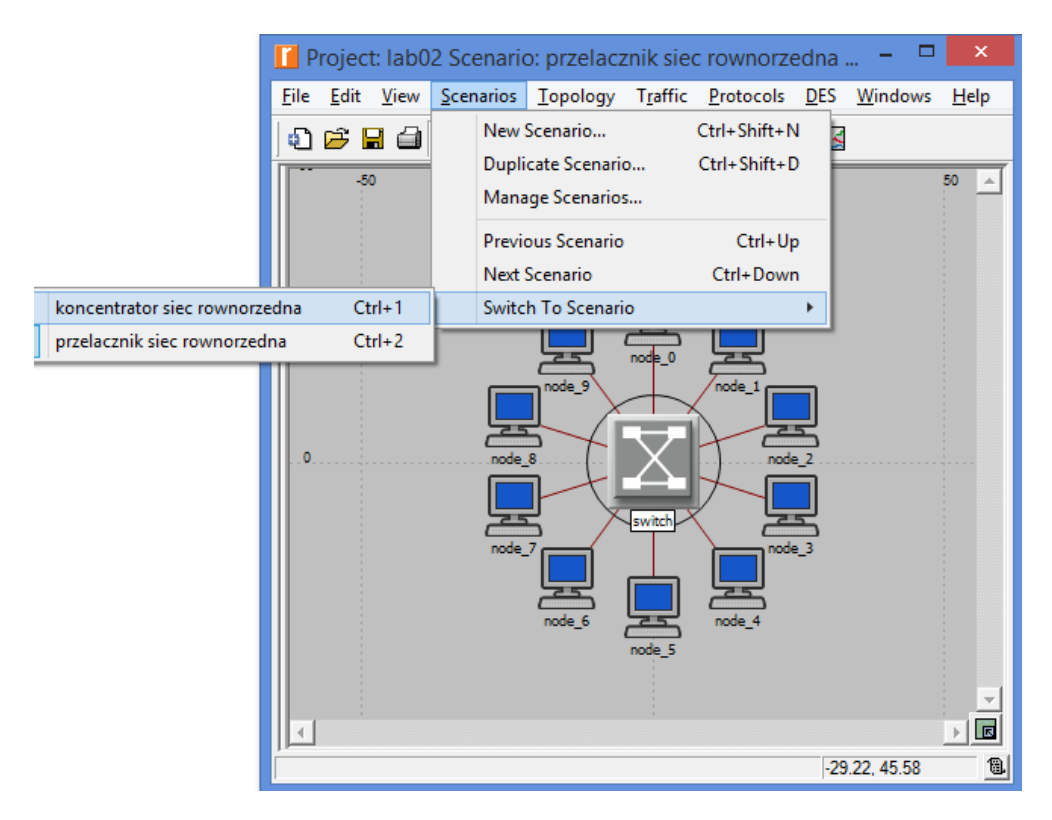

Duplikując scenariusz 1 (Scenarios  $\rightarrow$  Duplicate Scenario...) należy mu nadać nazwę: koncentrator siec klient serwer.

Aby cała komunikacja odbywała się z **jedną wybraną stacją (serwerem)** należy zmienić atrybuty **wszystkich** stacji, ustawiając wartości Highest Destination Address i Lowest Destination Address na wartość 1:

| (node_0)                                             | Attributes – 🗆 🗙                                                         |  |
|------------------------------------------------------|--------------------------------------------------------------------------|--|
| Type: station                                        |                                                                          |  |
| Attribute                                            | Value                                                                    |  |
| Highest Destination Address                          | 1                                                                        |  |
| Traffic Generation Parameters                        | ()                                                                       |  |
| eltitude modeling     condition                      | enabled                                                                  |  |
| <ul> <li>financial cost</li> <li>hostname</li> </ul> | 0.00                                                                     |  |
| Extended Attrs. Model Details Object Docu            | mentation                                                                |  |
| •                                                    | Filter                                                                   |  |
| Match: Look in:<br>C Exact                           | ✓     Advanced       ✓     Apply to selected objects       OK     Cancel |  |

Należy pamiętać o zaznaczeniu opcji Apply to selected objects.

Następnie należy wybrać jedną ze stacji i zmienić jej nazwę na **serwer** oraz przypisać jej adres sieciowy: 1 oraz zmienić wartości **Highest Destination Address i Lowest Destination Address na Maximum Dest Adress i Minimum Dest Adress**:

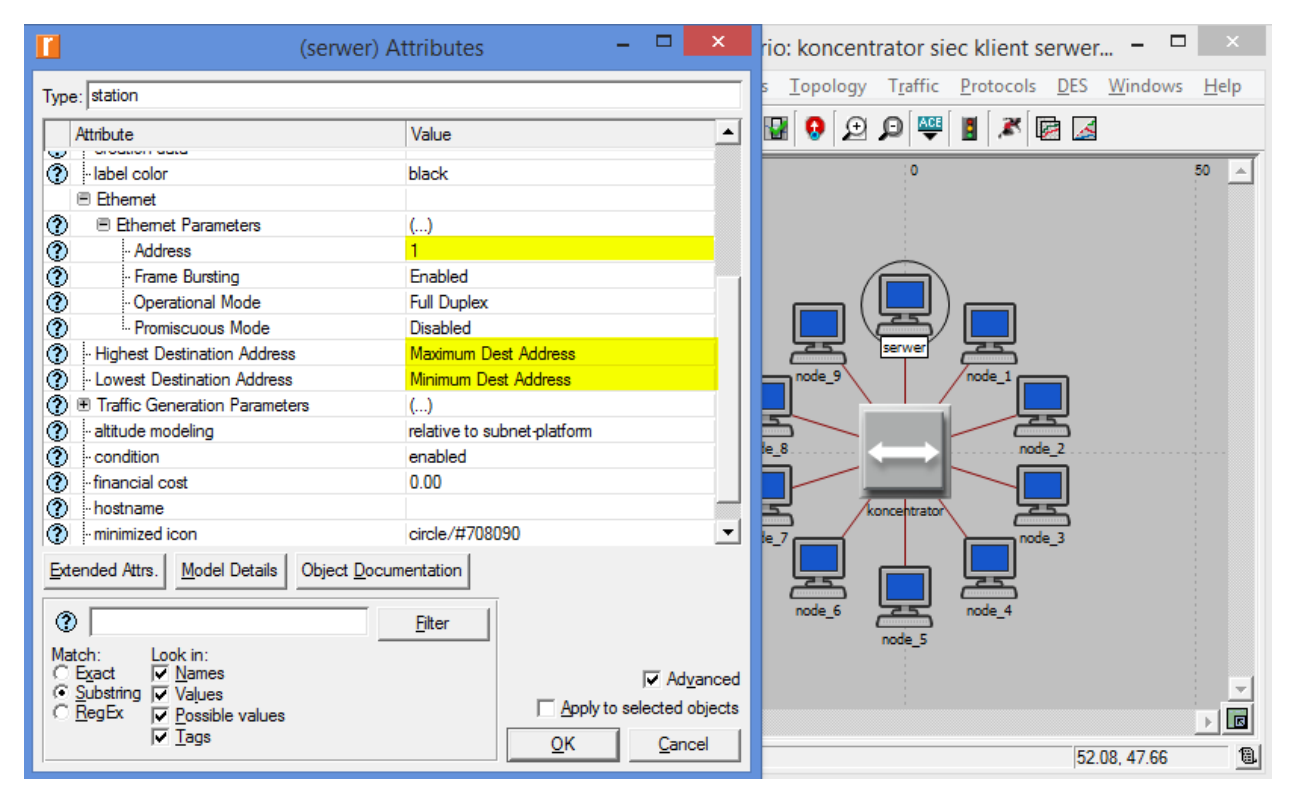

W przypadku symulacji z mniejszą liczbą stacji (poniżej 15) należy ręcznie przypisać kolejno każdej ze stacji kolejne numery adresów (2, 3, 4...).

Aby zakończyć działanie z tym scenariuszem należy wykonać symulacje dla czasu 200 sekund.

### 2.2.4 Scenariusz 4 - przełącznik - sieć klient-serwer

Duplikując scenariusz 3 (Scenarios  $\rightarrow$  Duplicate Scenario...) należy mu nadać nazwę: *przelacznik siec klient serwer*.

Jedyne co należy zrobić to zmienić nazwę (na switch) i typ węzła głównego na etherned128\_switch\_adv:

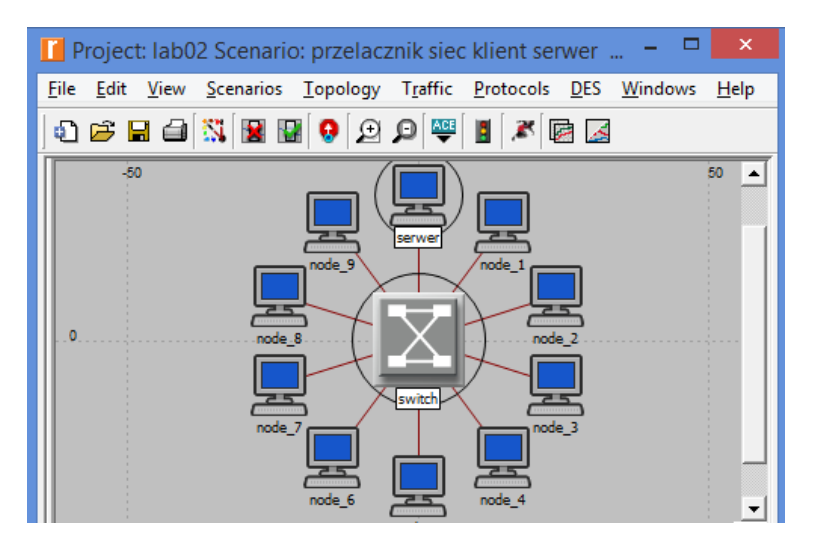

Aby zakończyć działanie z tym scenariuszem należy wykonać symulacje dla czasu 200 sekund.

## 2.3 Sprawozdanie

W ramach sprawozdania należy załączyć trzy następujące wykresy:

1. Global Statistics  $\rightarrow$  Ethernet  $\rightarrow$  Delay (sec):

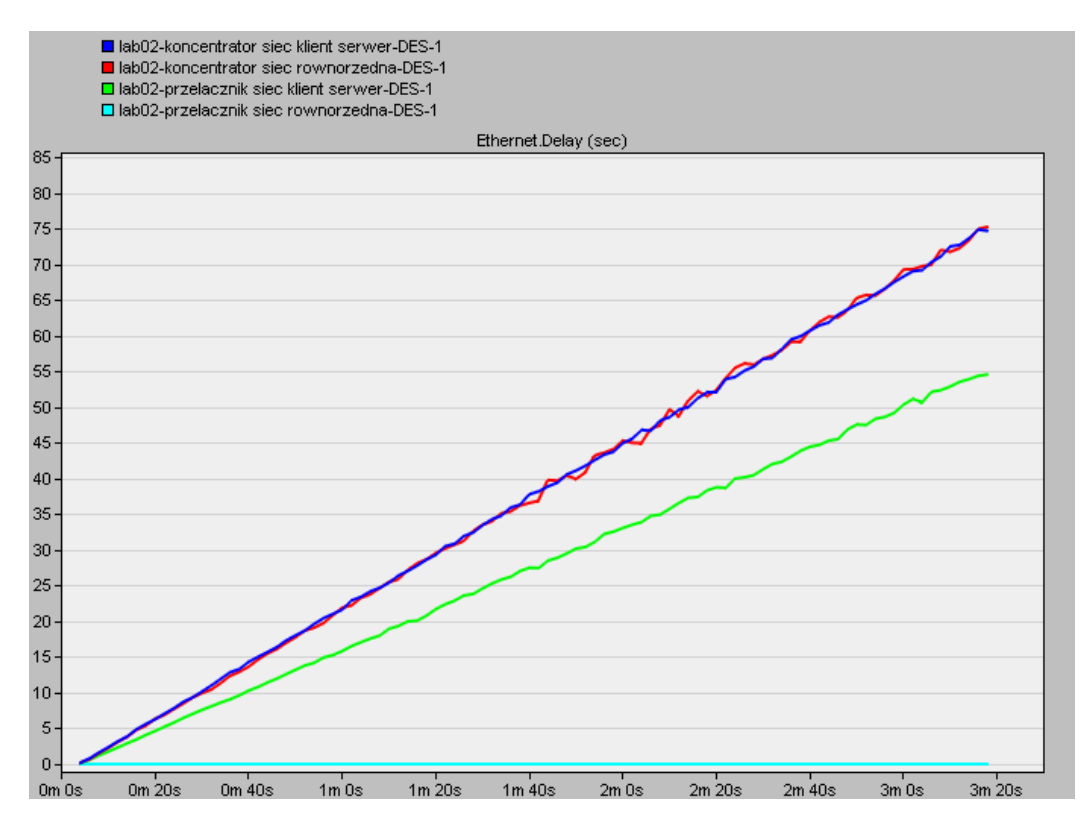

2. Global Statistics  $\rightarrow$  Trafic Sink  $\rightarrow$  Traffic Recived (bits/sec):

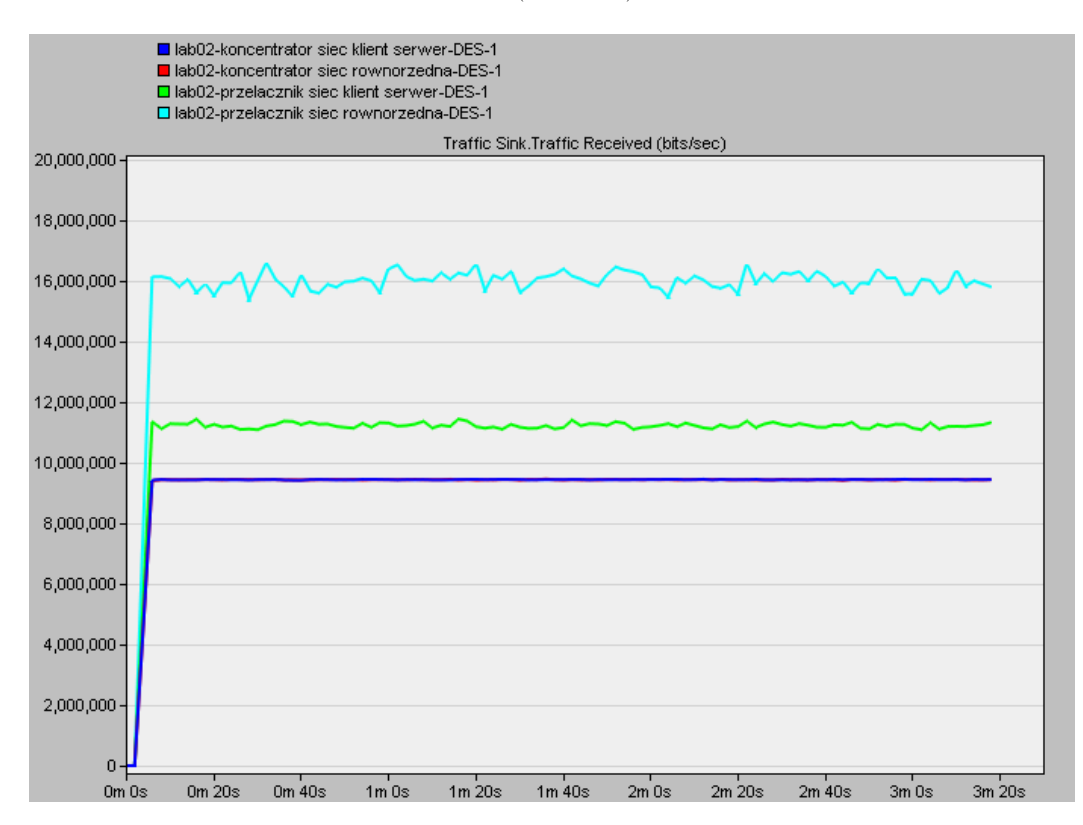

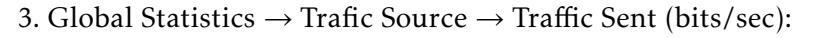

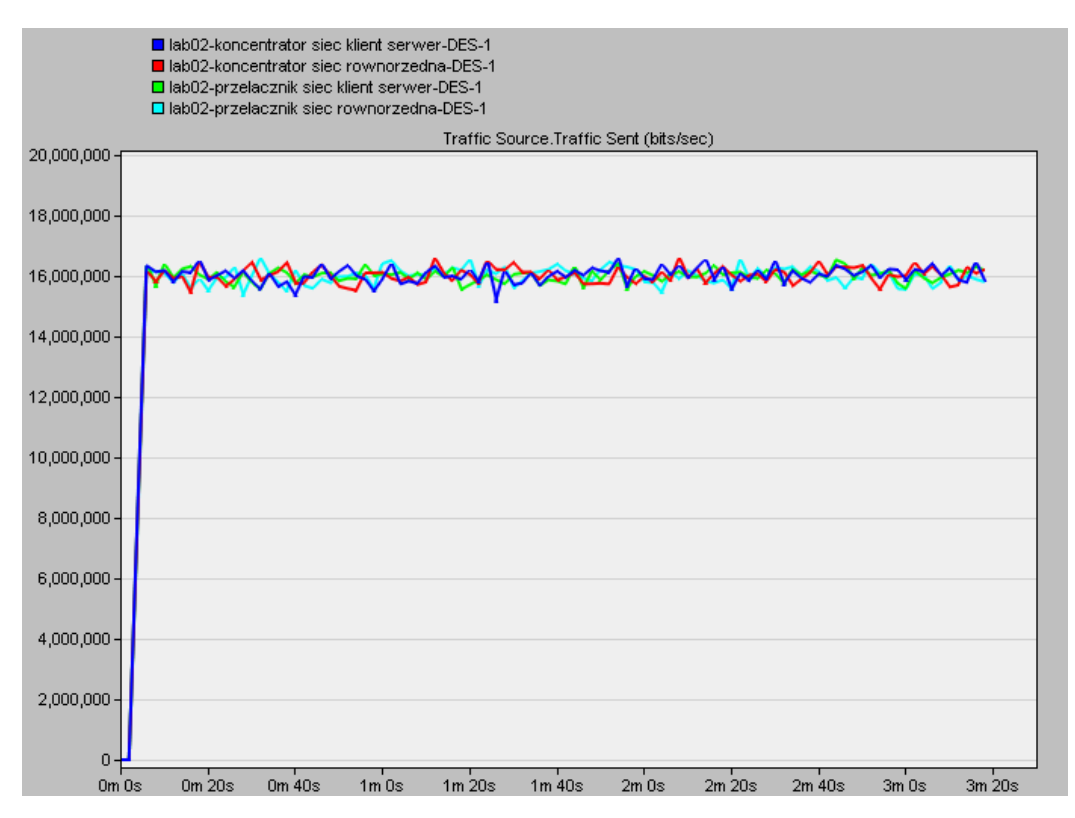

Wykresy można podejrzeć wybierając z menu  $DES \rightarrow Results \rightarrow View Results...$  a następnie zaznaczając Results for: Current Project:

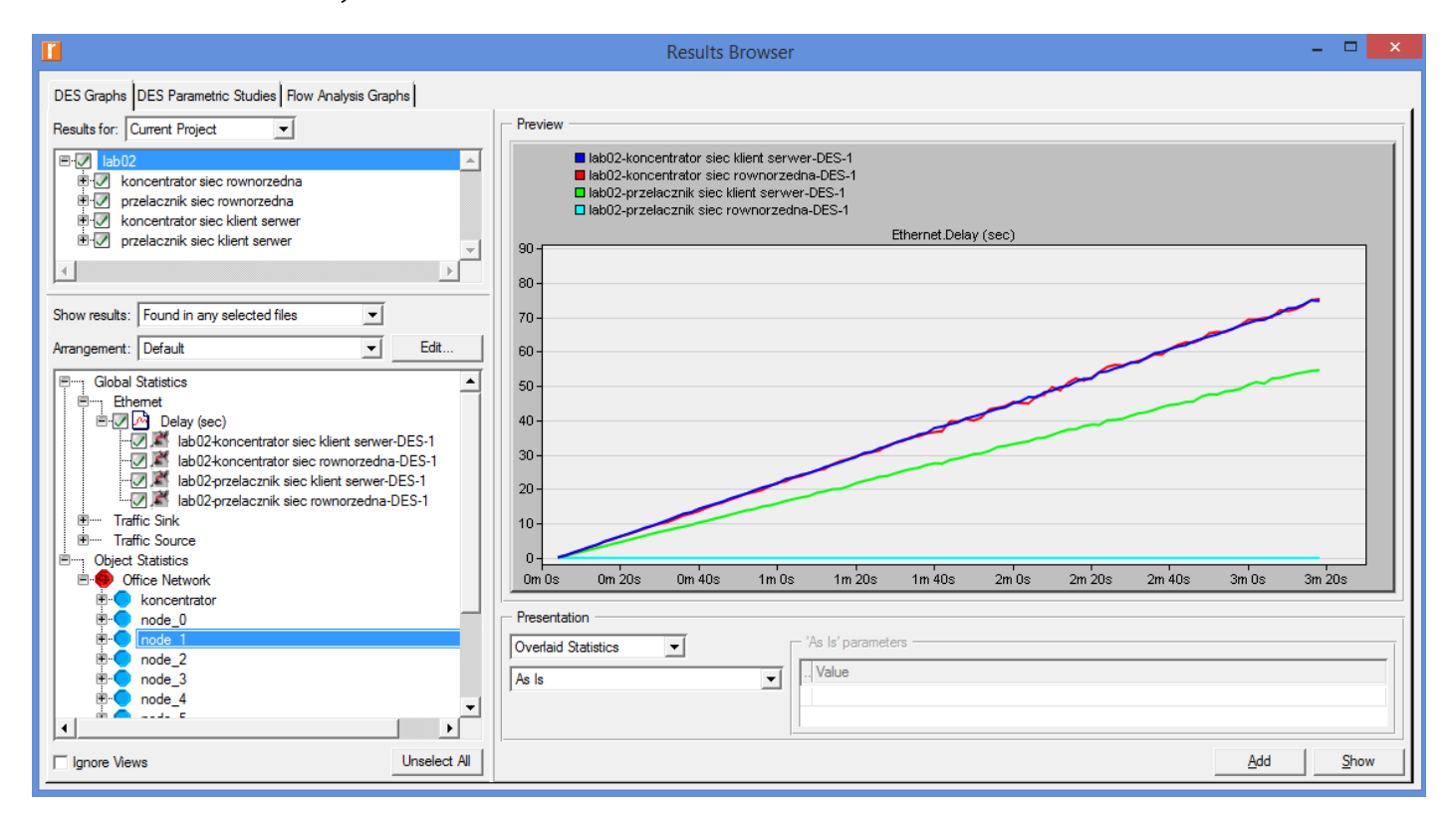

Oraz dopisać odpowiednie **wnioski**, np: który typ sieci jest najszybszy, który typ sieci ma najmniejsze opóźnienia, jaki rodzaj sieci (klient serwer czy sieć równorzędna) jest lepszy i kiedy, czy w przypadku użycia koncentratora zastosowanie serwera ma wpływ na działanie sieci, itp.

#### 2.3. Sprawozdanie

### 2.3.1 Zadanie dodatkowe (dla chętnych)

Przetestować działanie identycznej sieci opartej o połączenie 100BaseT.

W tym celu należy zmienić wszystkie połączenia w sieci, zaznaczając w **każdym** ze scenariuszy jedno z połączeń i wybierając opcję **Select Similiar Links**:

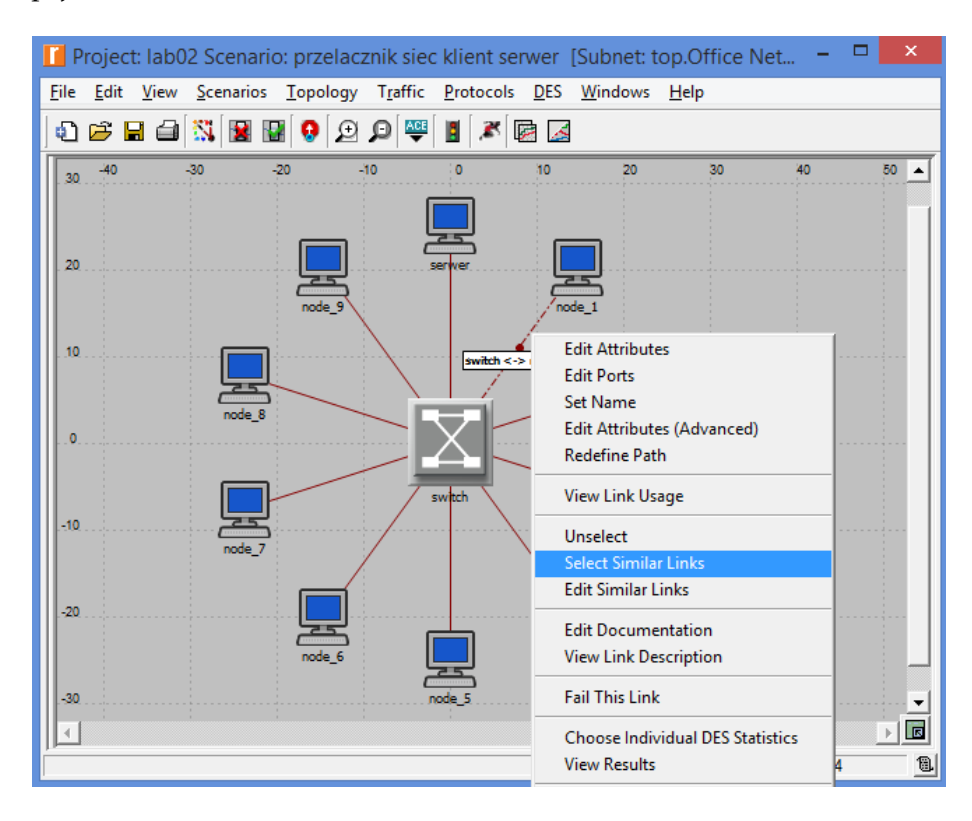

Następnie wybierając **Edit Atributes** zmienić model na 100BaseT (pamiętając o zaznaczeniu opcji Apply to selected objects):

| 🚺 (switch <-> node_1) Attributes 🛛 🗖 🗙 |                                                                                         |
|----------------------------------------|-----------------------------------------------------------------------------------------|
| Attribute                              | Value                                                                                   |
| 🕐 <sub>i"</sub> name                   | switch <-> node_1                                                                       |
| model                                  | 100BaseT                                                                                |
| Transmitter a                          | switch.eth_port_tx_001                                                                  |
| receiver a                             | switch.eth_port_rx_001                                                                  |
| Transmitter b                          | node_1.hub_tx0                                                                          |
| receiver b                             | node_1.hub_rx0                                                                          |
| ⑦  Traffic Information                 | None                                                                                    |
|                                        | <b>*</b>                                                                                |
| Exact match                            | Filter     ☐ Advanced       Filter     ☑ Apply to selected objects       ☑ K     ☑ancel |

Po dokonaniu zmian w scenariuszach (zamiast modyfikacji można utworzyć ich kopie) i przeprowadzeniu **ponownych symulacji**, przedstawić analogiczne wnioski i/lub porównać z wynikami uzyskanymi dla sieci 10BaseT. **Uwaga: zadanie należy wykonać również dla obu wariantów koncentratora**. (**Podpowiedź: w przypadku braku różnicy między obydwoma wariantami wyjaśnić przyczynę**).